## 栄養プラスの使い方

2025年3月17日 更新 学術情報センター

利用前の準備(トラストセンターの設定)

1. スタートメニューから「Excel」を起動します。

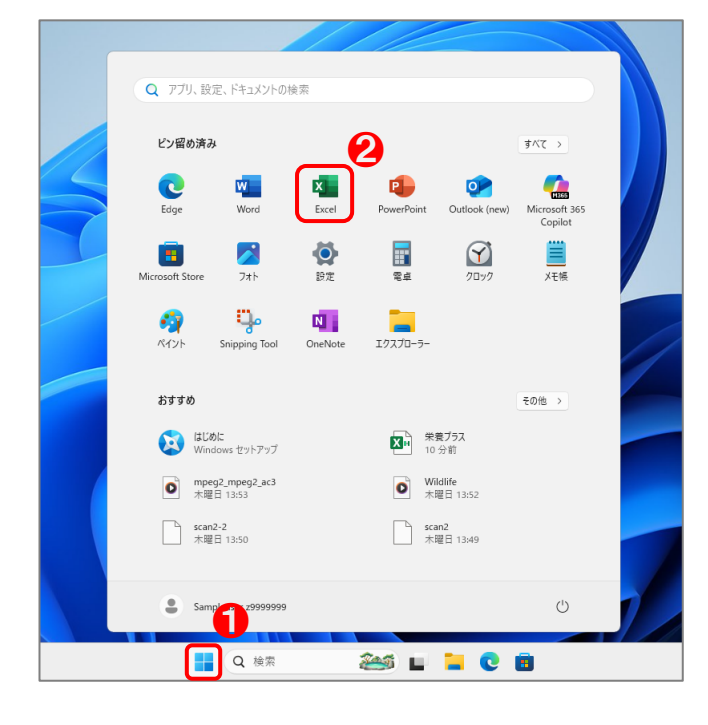

2. [オプション]をクリックします。

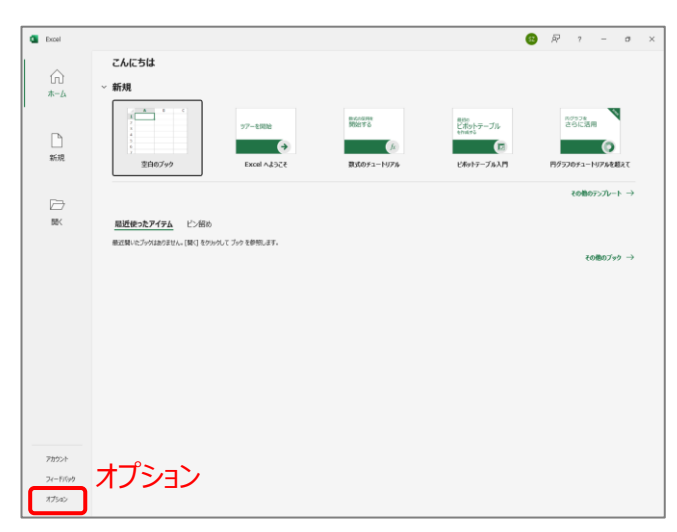

 [トラストセンター] ▶ [トラストセンターの設定] を クリックします。

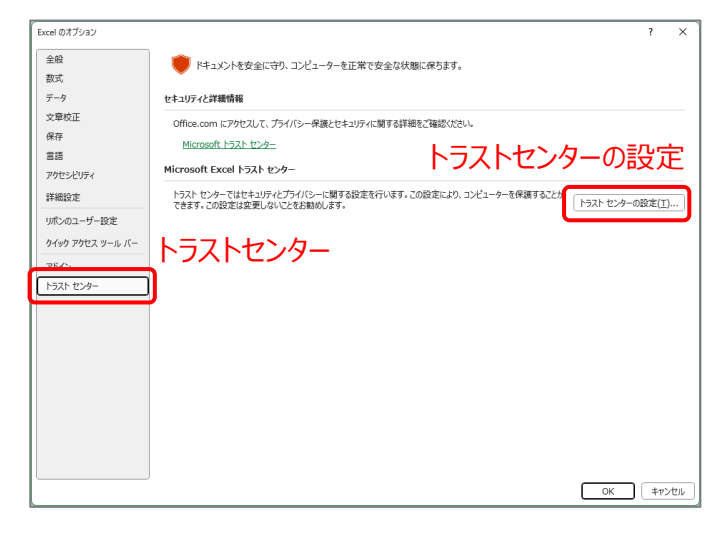

 4. [信頼できる場所] ▶ [新しい場所の追加] を クリックします。

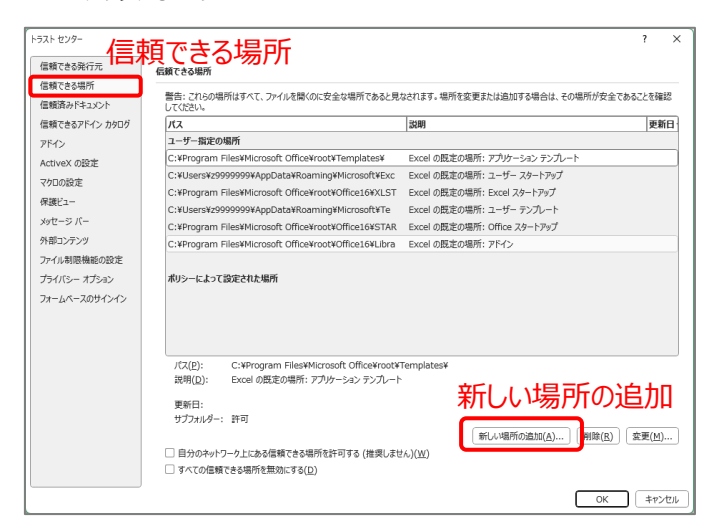

## 5. [参照]をクリックします。

| ,                                                                                         | ?          | ×            |
|-------------------------------------------------------------------------------------------|------------|--------------|
| 警告: この場所は、ファイルを開くのに安全な場所であると見なされます<br>たは追加する場合は、その場所が安全であることを確認してください。<br>パス( <u>P</u> ): | 。場所を       | 変更ま          |
| C:¥Program Files¥Microsoft Office¥root¥Templates¥                                         |            |              |
| 参昭、                                                                                       |            |              |
|                                                                                           | 参照         | ( <u>B</u> ) |
| □ この場所のサブフォルダーも信頼する(S)                                                                    |            |              |
| 説明( <u>D</u> ):                                                                           |            |              |
|                                                                                           |            |              |
| 作成日時: 2025/03/17 13:58                                                                    |            |              |
| ОК                                                                                        | <b>+</b> 7 | ンセル          |

6. [PC] ▶ [□-カルディスク]をダブルクリックします。

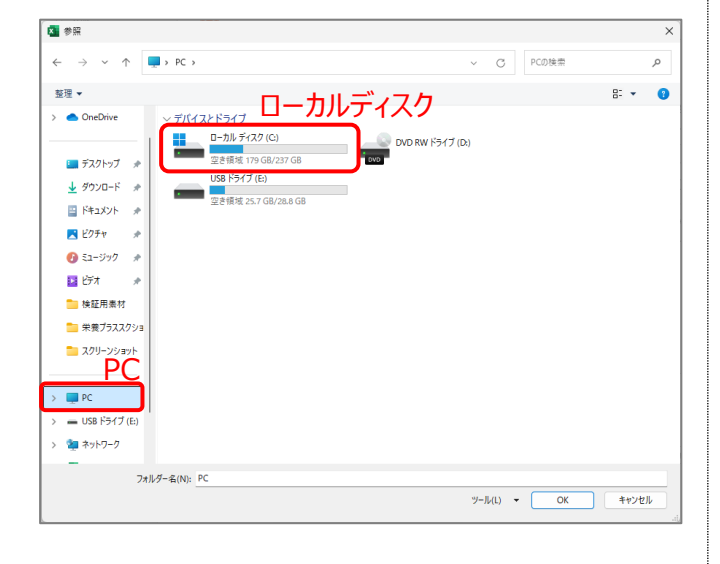

7. [栄養プラス\_v2]を選択して、[OK]をクリックします

| -                                                                                                    |                           |                  |            |                  |   |
|----------------------------------------------------------------------------------------------------|---------------------------|------------------|------------|------------------|---|
| - → × ↑                                                                                                    | 🏪 > PC > ローカル ディスク (C:) > |                  | ~ C        | コーカル ディスク (C)の検索 | P |
| 整理 マ 新しいフォル                                                                                                    | 9-                        |                  |            | ≣ -              | • |
| <ul> <li>OneDrive</li> </ul>                                                                                     | 名前                        | 更新日時             | 種類         | サイズ              |   |
|                                                                                                    | EZRDATA                   | 2025/02/06 0:38  | ファイル フォルダー |                  |   |
| = デスクトップ *                                                                                                    | PerfLogs                  | 2024/04/01 16:26 | ファイル フォルダー |                  |   |
| 1. 8000-6                                                                                                    | Program Files             | 2025/03/09 0:48  | ファイル フォルダー |                  |   |
| <u> </u>                                                                                                    | Program Files (x86)       | 2025/02/14 18:47 | ファイル フォルダー |                  |   |
| 🗎 P#1X2F 🖈                                                                                                    | SPSSファイヤーウォール             | 2025/03/09 2:25  | ファイル フォルダー |                  |   |
| 💌 ビクチャ 🛛 🖈                                                                                                    | Contract Windows          | 2025/03/10 18:18 | ファイル フォルダー |                  |   |
| 🕖 ೬೨-ジック 🖈                                                                                                    | <u></u>                   | 2025/03/17 13:45 | ファイル フォルダー |                  |   |
| 🛃 धेन्द्रित्र 👘 🖈                                                                                                | 第二 栄養ブラス_v2               | 2025/03/17 13:51 | ファイル フォルダー |                  |   |
| A 4 1 1 1 1 1 1 1 1 1 1 1 1 1 1 1 1 1 1                                                                          |                           | _                |            |                  |   |
| ● 検証用素材<br>● 栄養プラススクショ<br>● スクリーンショット                                                                            | 栄養ブラス                     | _v2              |            |                  |   |
| <ul> <li>一 保祉用素材</li> <li>二 栄養ブラススクショ</li> <li>ニ スクリーンショット</li> <li>PC</li> <li>レ いの ビュイゴ (の)</li> </ul>         | 栄養ブラス                     | v2               |            |                  |   |
| <ul> <li>検証用果材</li> <li>栄養プラススクショ</li> <li>スクリーンショット</li> <li>PC</li> <li>USB ドライブ(E)</li> <li>ネットワーク</li> </ul> | 栄養ブラス                     | <u>,_v2</u>      |            | OK               |   |

8. [この場所のサブフォルダーも信頼する]にチェックを入れて [OK]をクリックします。

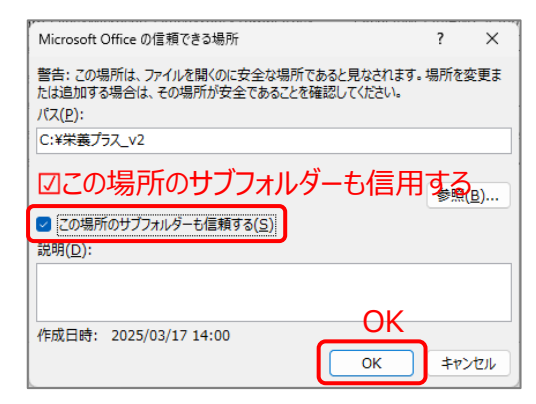

9. 利用前の準備が完了しました。 開いている画面を全て閉じてください。

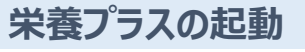

1. デスクトップにある[栄養プラス]をダブルクリックします。

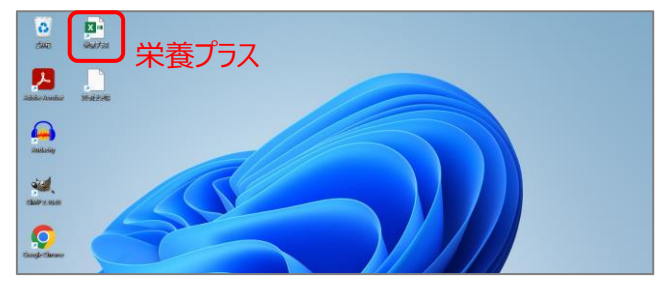

2. [栄養プラス]タブをクリックします。

| S - 6 B                                  | v v Book1 - Excel       |         | ▶ 検索                        | þ          | Ŕ養:                    | プ              | 5ス                                 |
|------------------------------------------|-------------------------|---------|-----------------------------|------------|------------------------|----------------|------------------------------------|
| ファイル <u>ホーム</u> 挿.                       | 入 ページレイアウト 数式 データ       | 校開 表示   | ヘルプ Acrob                   | at 栄       | 養プラス                   |                |                                    |
| ة بي المانية<br>من المانية<br>من المانية | ∎∃≶≫⊅                   | × A× ≡≣ | ] = <b>%</b> •<br>5 = 5 = 5 | ₽₽<br>₽₽ ~ | 標準<br>\$ ~ %<br>€:0 →9 | •              | ■ 条件付き書式 ~ ■ テーブルとして書式 ■ セルのスタイル ~ |
| クリップボード rs                               | フォント                    | G       | 配置                          | E.         | 数値                     | r <sub>2</sub> | スタイル                               |
| A1 ~ :                                   | $\times \checkmark f_x$ |         |                             |            |                        |                |                                    |

3. [メニュー表示]をクリックすると、メインメニューが開きます。 これで起動は完了です。

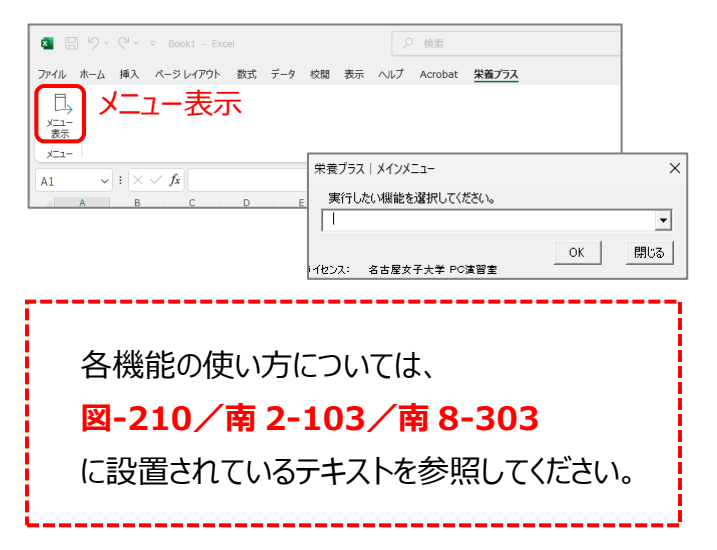